## FLOW CHART FOR ONLINE REGISTRATION 2016

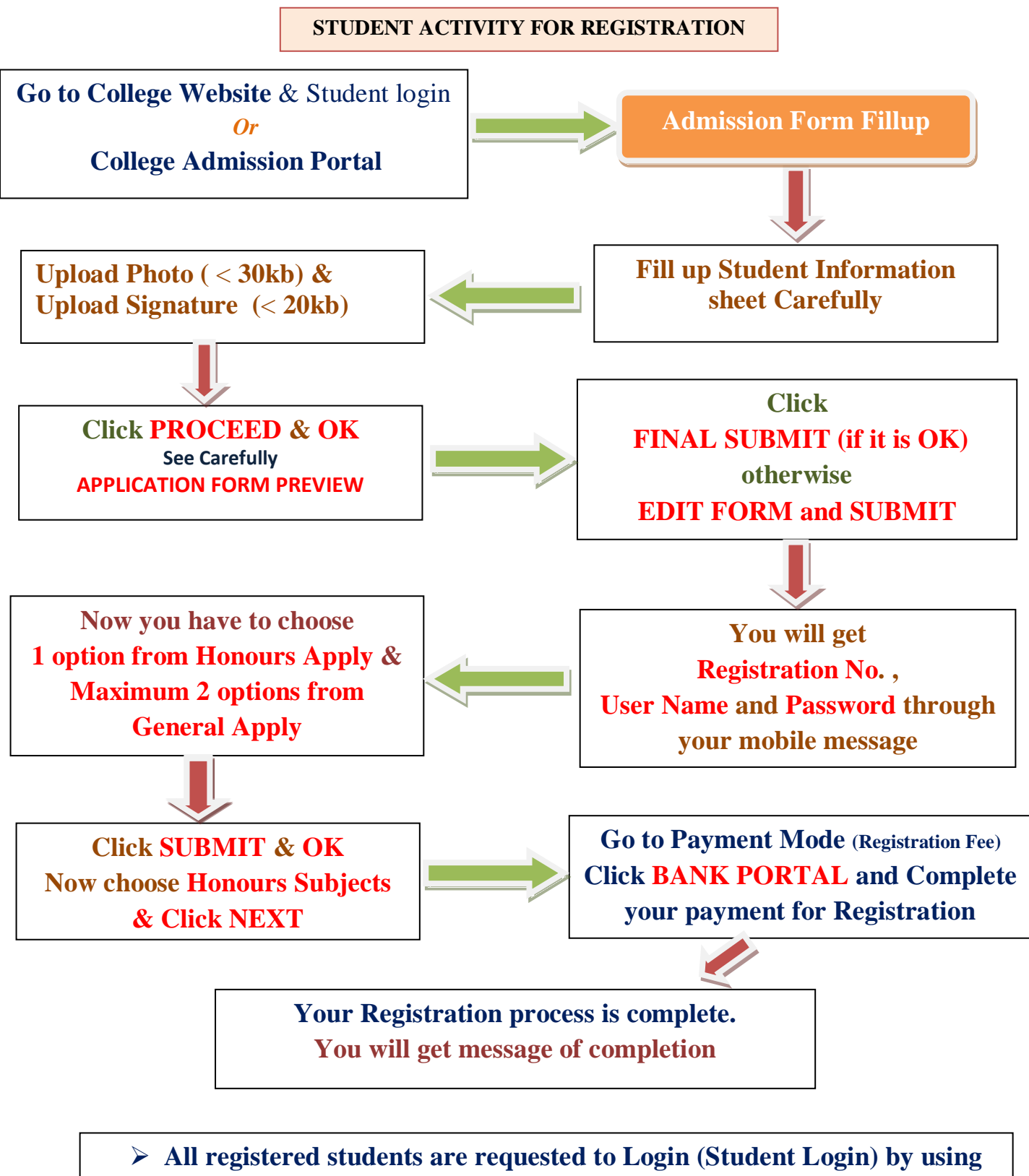

- their User ID and Password provided to your registered Mobile.
- > Print the Application From and wait for merit list Publish.

## FLOW CHART TO COMPLETE YOUR ADMISSION AFTER MERIT LIST PUBLISH

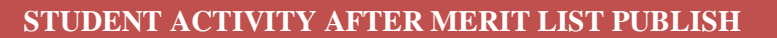

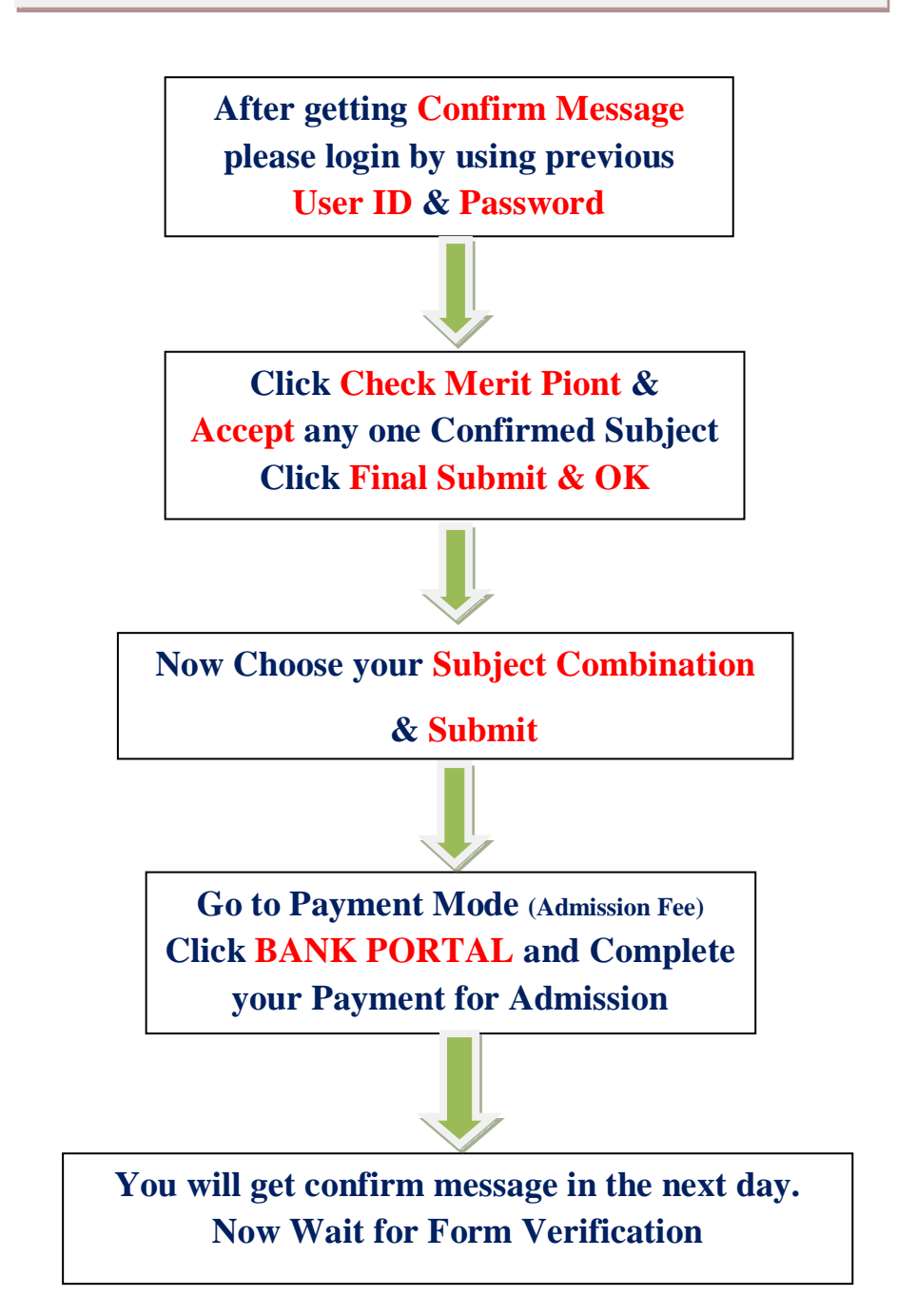

- > All online admitted students must come to college for Form Verification on due date positively otherwise his admission will be treated as cancelled
- > All students are requested to bring the printed Application From after taking Admission alongwith all original testimonials and one set Xerox copies for Verification.